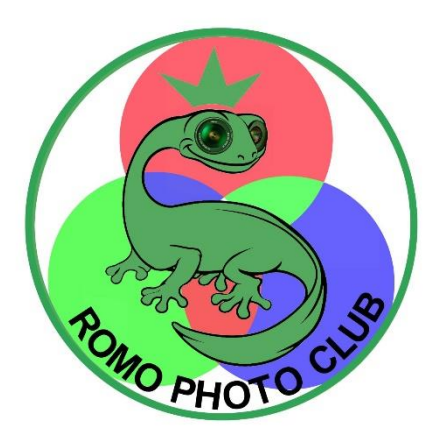

# COMMENT RENOMMER UNE PHOTO ?

#### 1- ouvrir le dossier sur votre pc

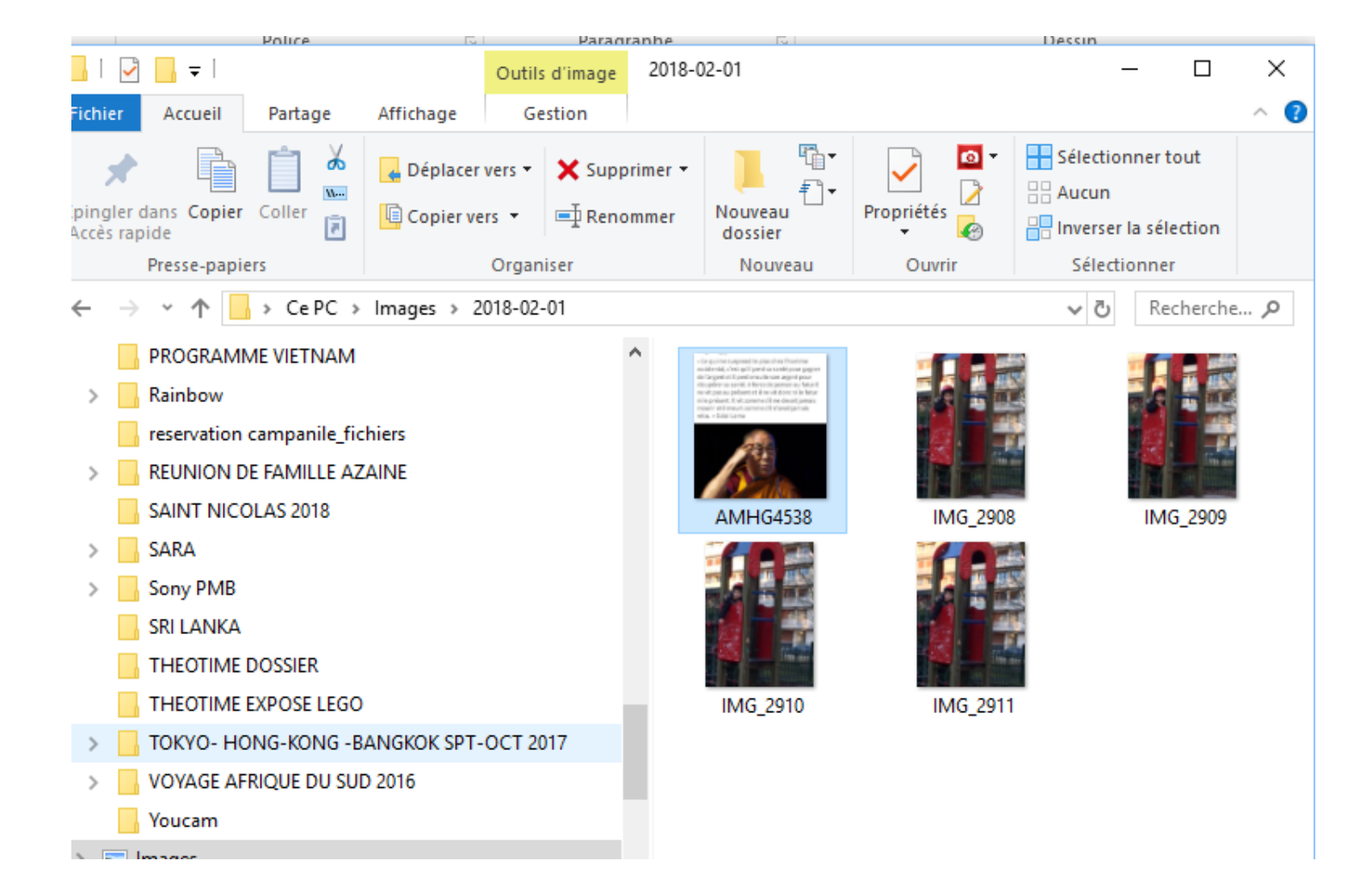

## 2- choisir une photo de votre dossier

 - La quinte tuapnesi la planchas thus than the mobile risk, c'est qu'il peril se contriporar paper de l'argestuit il peril meute sen argent pour ritopatre se conti, il terce de person au fatorit rendit pes su présent et il rendit donc ni le fator nille présent, il ul commo di ne decaliperais reservi etti ineuri commo di ne decaliperais reservi etti ineuri commo di n'eratipettali rella, - l'assi turea

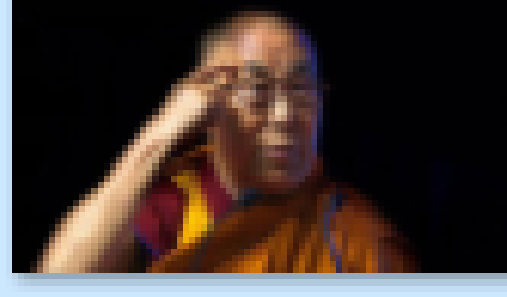

AMHG4538

LA PHOTO SE MET EN SURBRILLANCE

#### 3- deux possibilités pour « renommer «

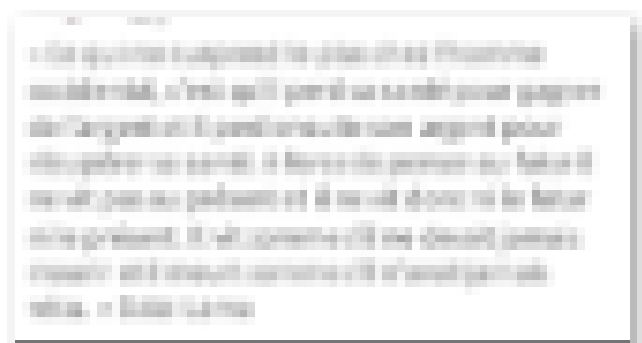

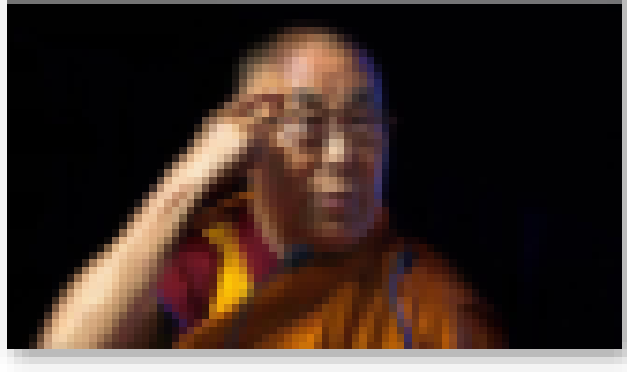

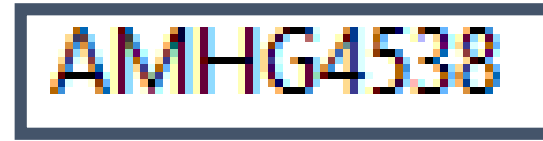

a) soit en changeant le libellé b) soit en apportant un libellé complémentaire

### 4- clic droit sur la photo

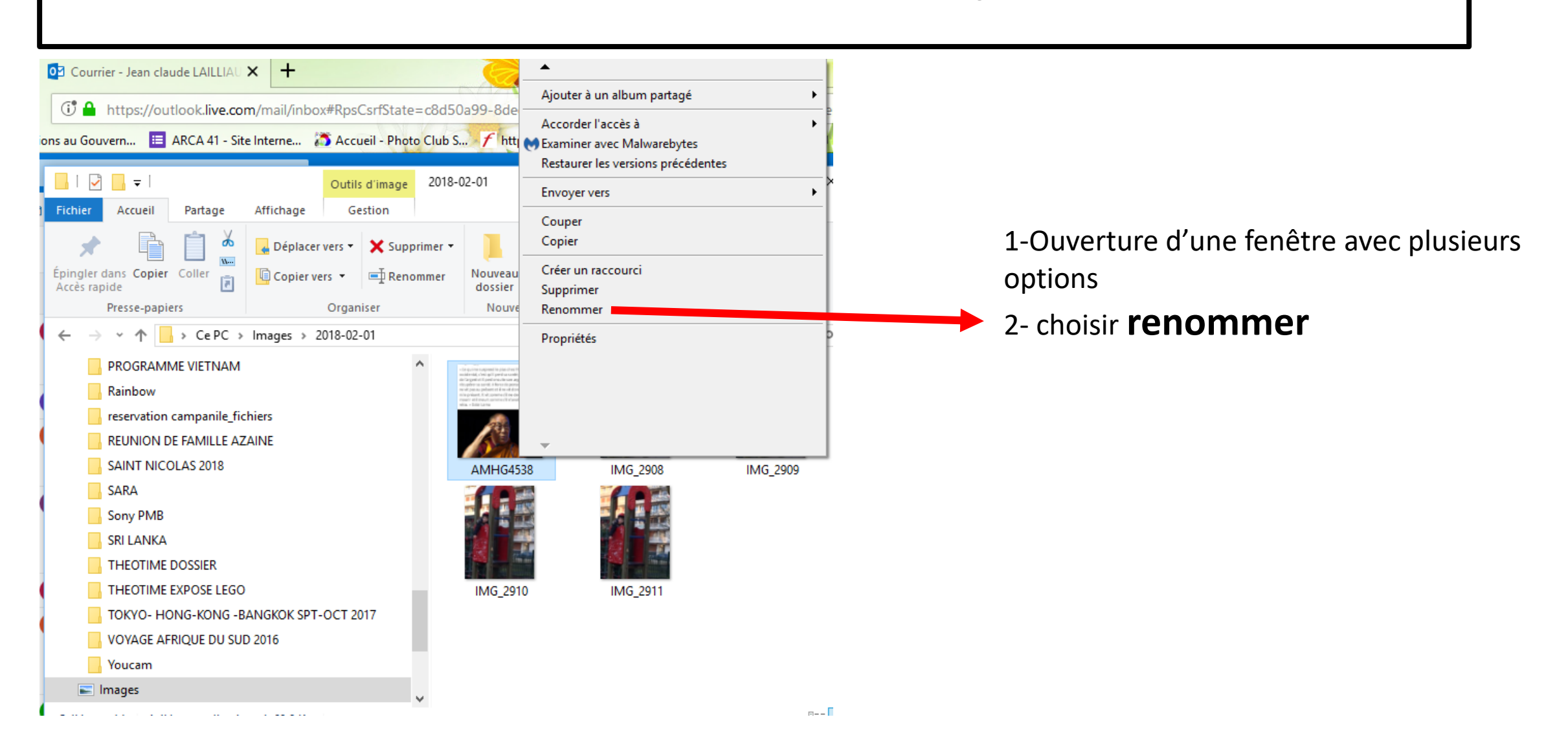

#### 5 - CHANGEMENT DE LIBELLE POSITIONNER LE CURSEUR A DROITE DU LIBELLE ET TOUT EFFACER

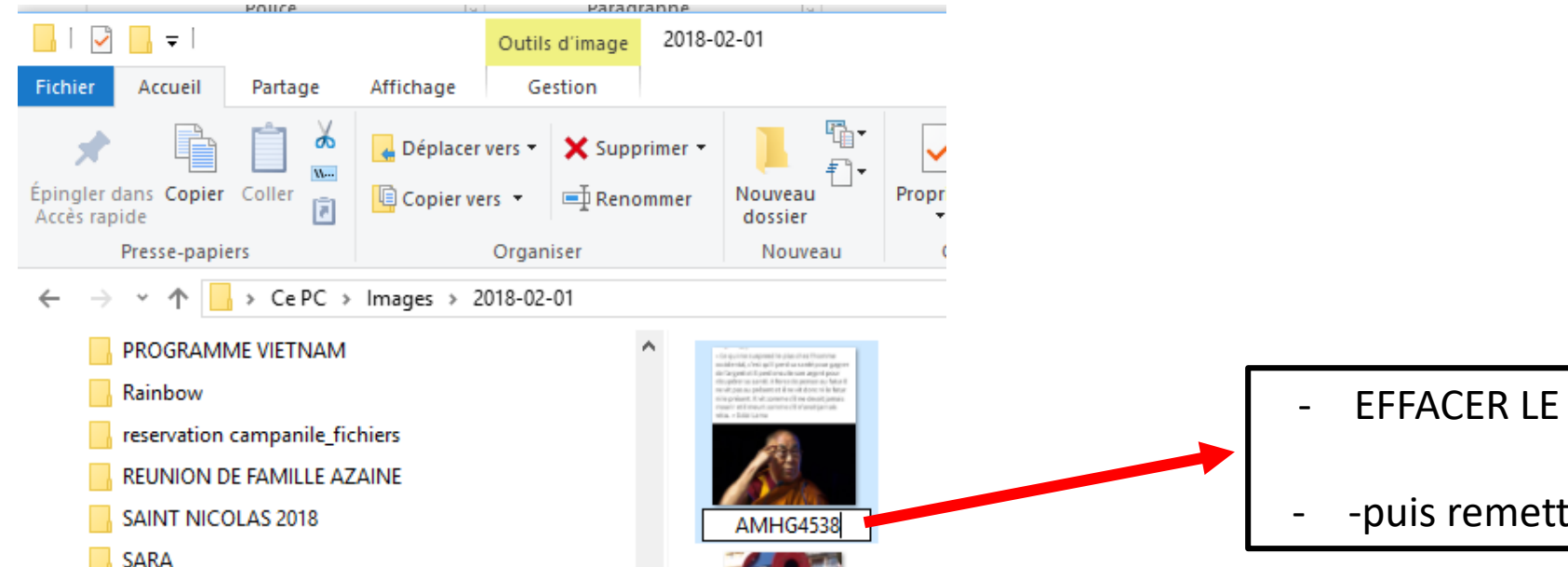

- EFFACER LE LIBELLE AVEC LA FLECHE « RETOUR »
- -puis remettre l libellé de votre choix

### 6- CHANGEMENT PARTIEL DE LIBELLE

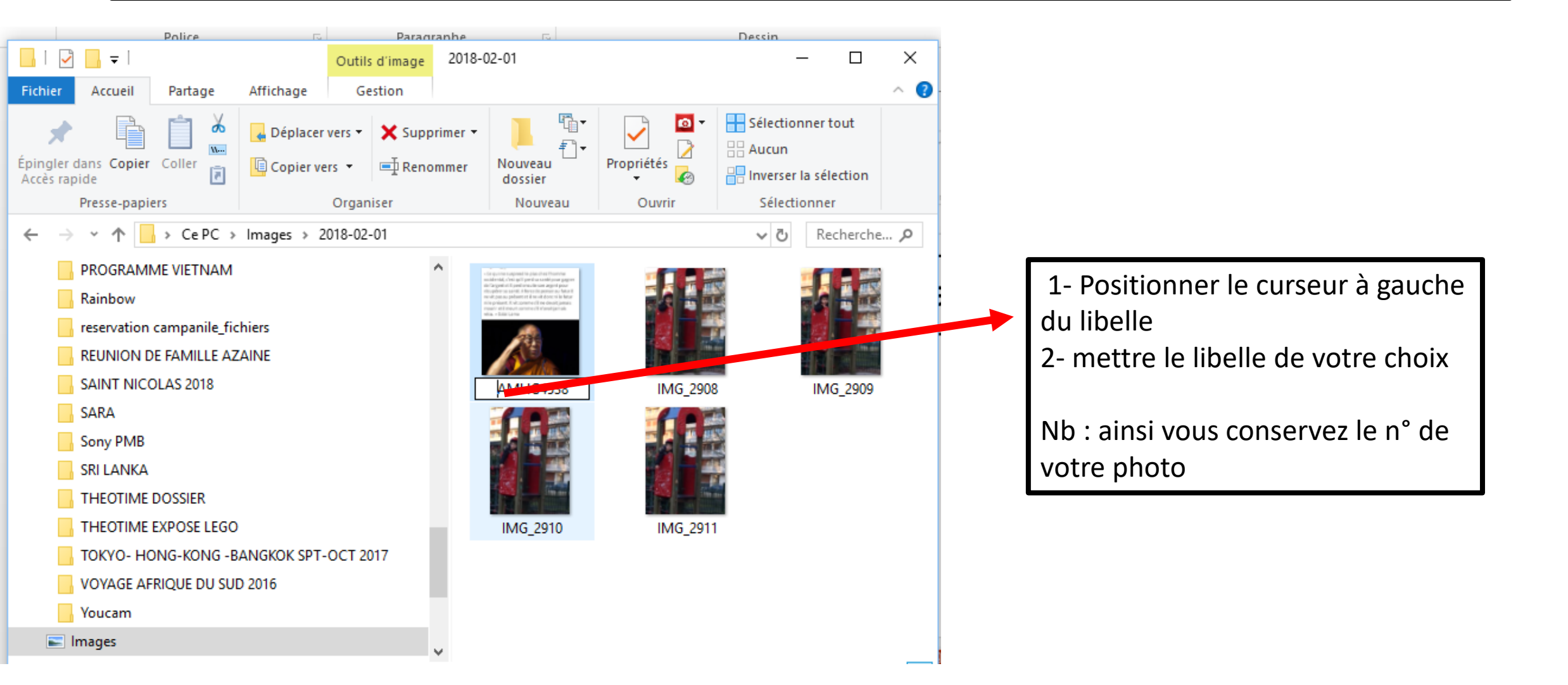

#### 7 - pour renvoyer vos photos en fonction des thèmes au Romo photo club

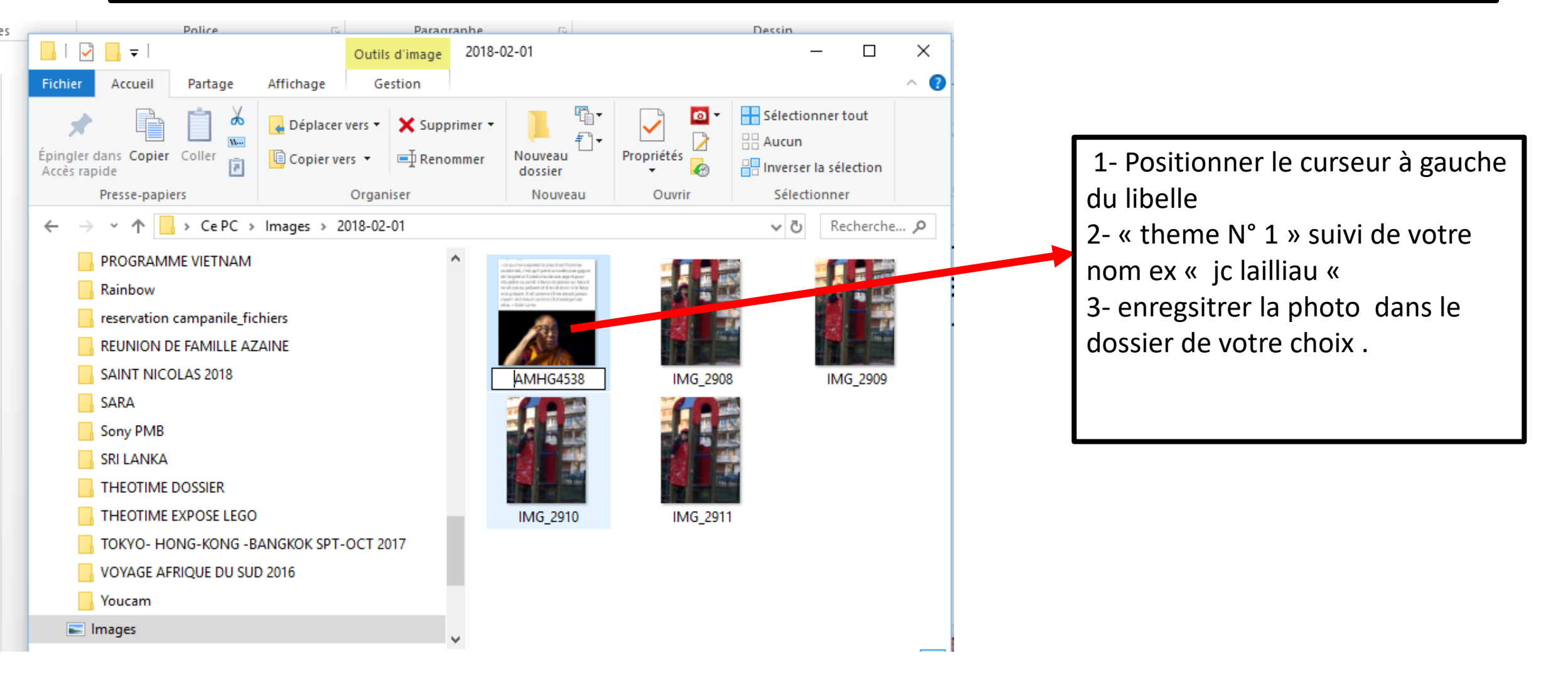